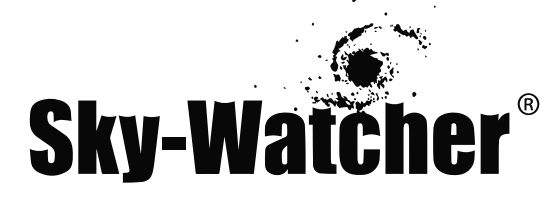

# Система SynScan на монтировках

# РУКОВОДСТВО ПО ЭКСПЛУАТАЦИИ

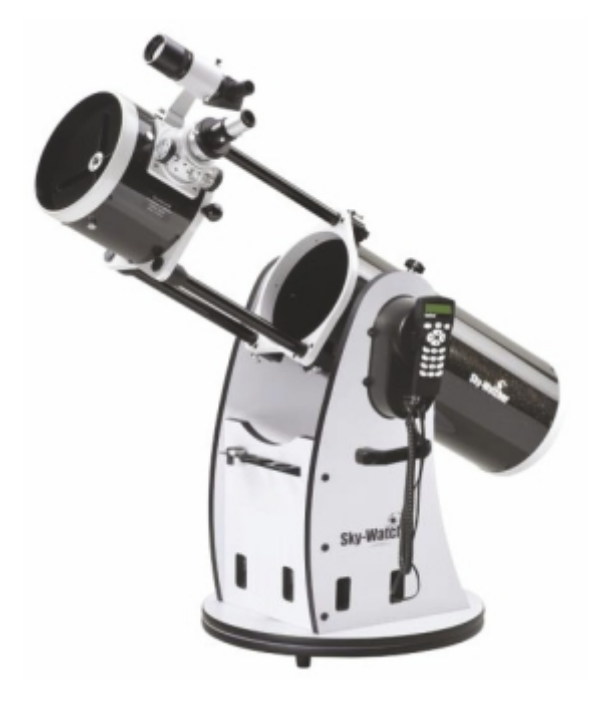

Архангельск (8182)63-90-72 Астана +7(7172)727-132 Астрахань (8512)99-46-04 Барнаул (3852)73-04-60 Белгород (4722)40-23-64 Брянск (4832)59-03-52 Владивосток (423)249-28-31 Волгоград (844)278-03-48 Волоград (8172)26-41-59 Воронеж (473)204-51-73 Екатеринбург (343)384-55-89 Иваново (4932)77-34-06 Ижевск (3412)26-03-58 Казань (843)206-01-48 Калининград (4012)72-03-81 Калуга (4842)92-23-67 Кемерово (3842)65-04-62 Киров (8332)68-02-04 Краснодар (861)203-40-90 Красноярск (391)204-63-61 Курск (4712)77-13-04 Липецк (4742)52-20-81 Магнитогорск (3519)55-03-13 Москва (495)268-04-70 Мурманск (8152)59-64-93 Набережные Челны (8552)20-53-41 Нижний Новгород (831)429-08-12 Новокузнецк (3843)20-46-81 Новосибирск (383)227-86-73 Омск (3812)21-46-40 Орел (4862)44-53-42 Оренбург (3532)37-68-04 Пенза (8412)22-31-16 Пермь (342)205-81-47 Ростов-на-Дону (863)308-18-15 Рязань (4912)46-61-64 Самара (846)206-03-16 Санкт-Петербург (812)309-46-40 Саратов (845)249-38-78 Севастополь (8692)22-31-93 Симферополь (3652)67-13-56 Смоленск (4812)29-41-54

Сочи (862)225-72-31 Ставрополь (8652)20-65-13 Сургут (3462)77-98-35 Тверь (4822)63-31-35 Томск (3822)98-41-53 Тула (4872)74-02-29 Тюмень (3452)66-21-18 Ульяновск (8422)24-23-59 Уфа (347)22948 -12 Хабаровск (4212)92-98-04 Челябинск (351)202-03-61 Череповец (8202)49-02-64 Ярославль (4852)69-52-93

Киргизия (996)312-96-26-47 Казахстан (772)734-952-31 Таджикистан (992)427-82-92-69

# **Sky-Watcher**

# EQ3 SynScan УСТАНОВКА И ПОДКЛЮЧЕНИЕ

#### КОМПЛЕКТ ПОСТАВКИ

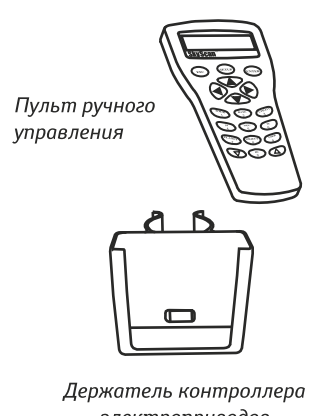

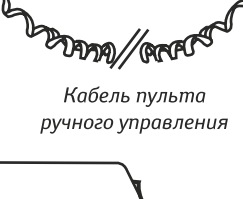

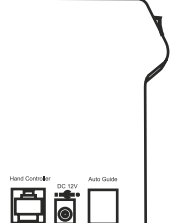

Контроллер электроприводов

электроприводов

#### СБОРКА

- 1) Подготовьте держатель пульта управления. Установите держатель на полочку для аксессуаров, как показано на рис. 1.
- 2) Направьте монтировку на север (на юг в Южном полушарии). Установите держатель контроллера электроприводов справа на опору треноги монтировки (рис. 2).
- 3) Поместите контроллер электроприводов в держатель (рис. 3).
- 4) Поверните монтировку по оси склонений так, чтобы электропривод по оси склонений был расположен с той же стороны, с которой расположены разъемы монтировки (рис. 4).

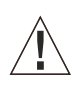

Для предотвращения возможных электромагнитных взаимодействий с другими устройствами, необходимо надежно закрепить держатель контроллера приводов на стальной опоре треноги, а контроллер электроприводов должен быть полностью установлен в держатель.

## ПОДКЛЮЧЕНИЕ КАБЕЛЕЙ

- 5) Подготовьте короткий кабель электропривода. Подключите один штекер кабеля к электроприводу на оси склонений, а другой к разъему монтировки «Dec. out» (рис. 6).
- 6) Подготовьте длинный кабель электропривода. Подключите один штекер кабеля к контроллеру электроприводов, а другой к разъему монтировки «R.A. In» (рис. 5).
- 7) Кабель пульта управления имеет два штекера RJ-45. Подключите один штекер кабеля питания к пульту ручного управления, а другой штекер к соответствующему разъему монтировки.
- 8) Подготовьте кабель питания. Проверьте, чтобы переключатель питания контроллера электроприводов был установлен в положение «OFF» (Выкл). Подключите штекер для подключения к автомобильному прикуривателю к батарее, а другой штекер кабеля к контроллеру электроприводов.

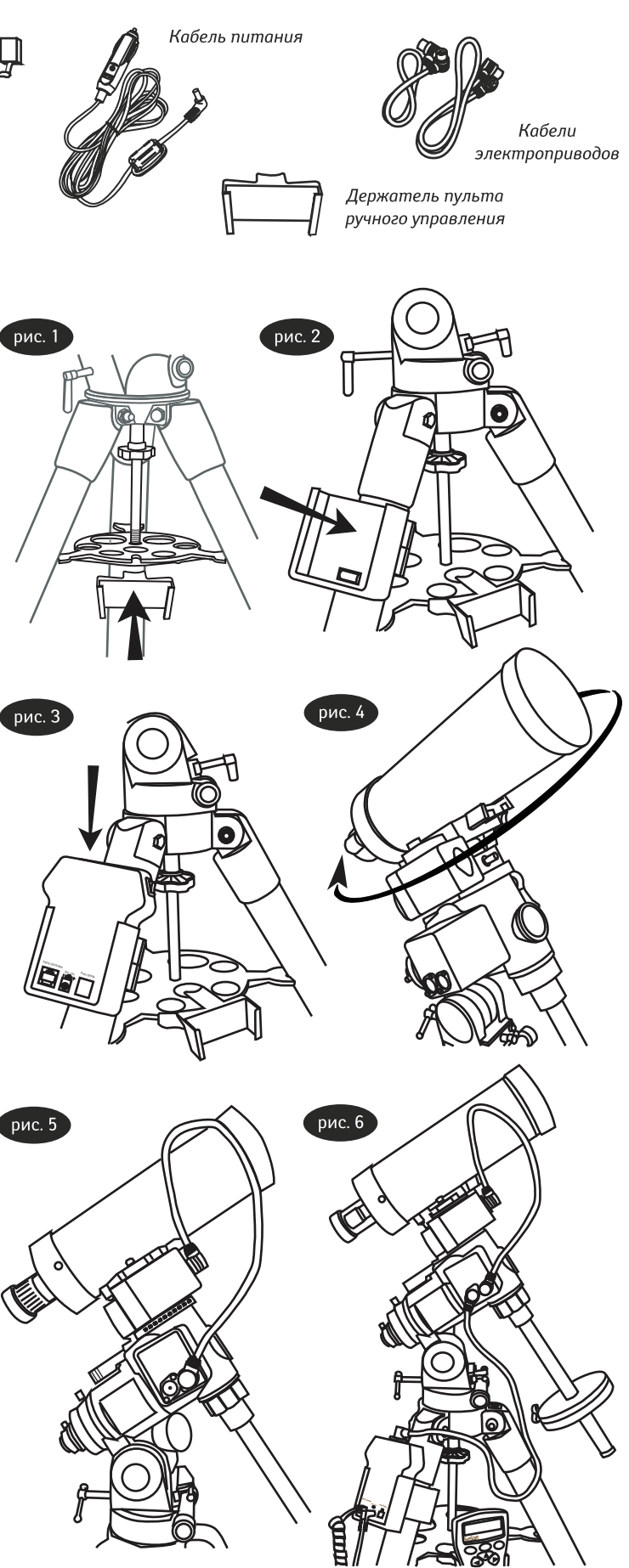

# **Sky-Watcher**

# EQ5 SynScan УСТАНОВКА И ПОДКЛЮЧЕНИЕ

#### КОМПЛЕКТ ПОСТАВКИ

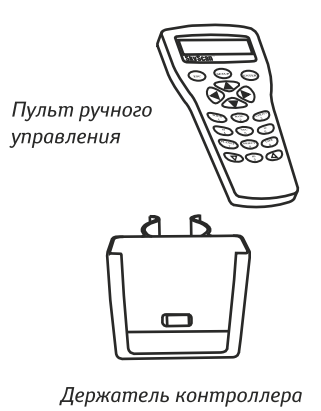

Кабель пульта ручного управления

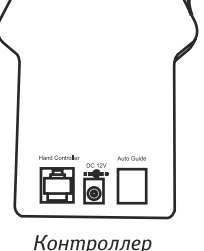

электроприводов

жатель контроллера электроприводов

#### СБОРКА

- Подготовьте держатель пульта управления. Установите держатель на полочку для аксессуаров, как показано на рис. 1.
- Направьте монтировку на север (на юг в Южном полушарии).
  Установите держатель контроллера электроприводов справа на опору треноги монтировки (рис. 2).
- 3) Поместите контроллер электроприводов в держатель (рис. 3).
- 4) Поверните монтировку по оси склонений так, чтобы электропривод по оси склонений был расположен с той же стороны, с которой расположены разъемы монтировки (рис. 4).

Для предотвращения возможных электромагнитных взаимодействий с другими устройствами, необходимо надежно закрепить держатель контроллера приводов на стальной опоре треноги, а контроллер электроприводов должен быть полностью установлен в держатель.

## ПОДКЛЮЧЕНИЕ КАБЕЛЕЙ

- Подготовьте длинный кабель электропривода. Подключите один штекер кабеля к контроллеру электроприводов, а другой – к разъему монтировки «R.A. In» (рис. 5).
- Подготовьте короткий кабель электропривода. Подключите один штекер кабеля к электроприводу на оси склонений, а другой – к разъему монтировки «Dec. out» (рис. 6).
- Кабель пульта управления имеет два штекера RJ-45. Подключите один штекер кабеля питания к пульту ручного управления, а другой штекер к соответствующему разъему монтировки.
- 8) Подготовьте кабель питания. Проверьте, чтобы переключатель питания контроллера электроприводов был установлен в положение «OFF» (Выкл). Подключите штекер для подключения к автомобильному прикуривателю к батарее, а другой штекер кабеля к контроллеру электроприводов.

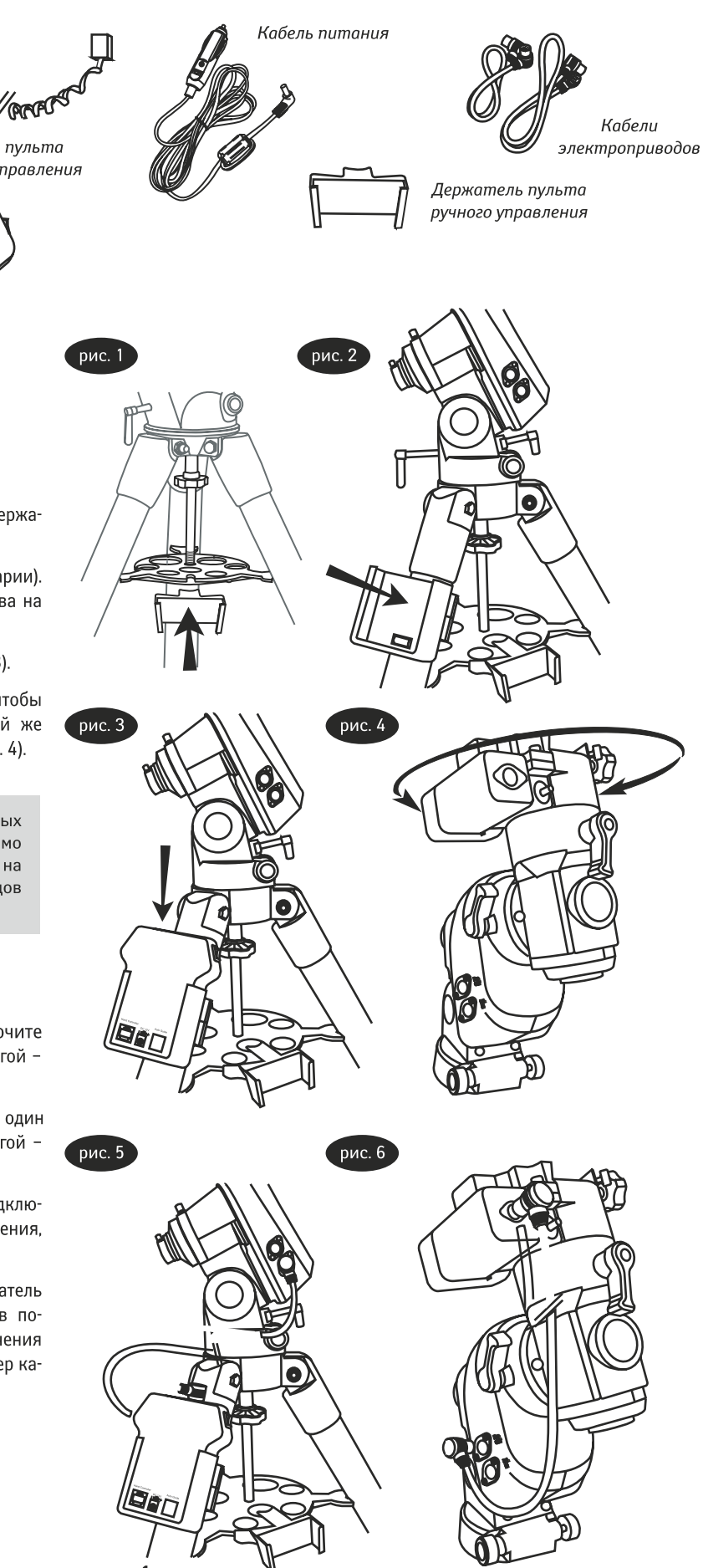

# **Sky-Watcher**

# EQ6 SYNSCAN УСТАНОВКА И ПОДКЛЮЧЕНИЕ

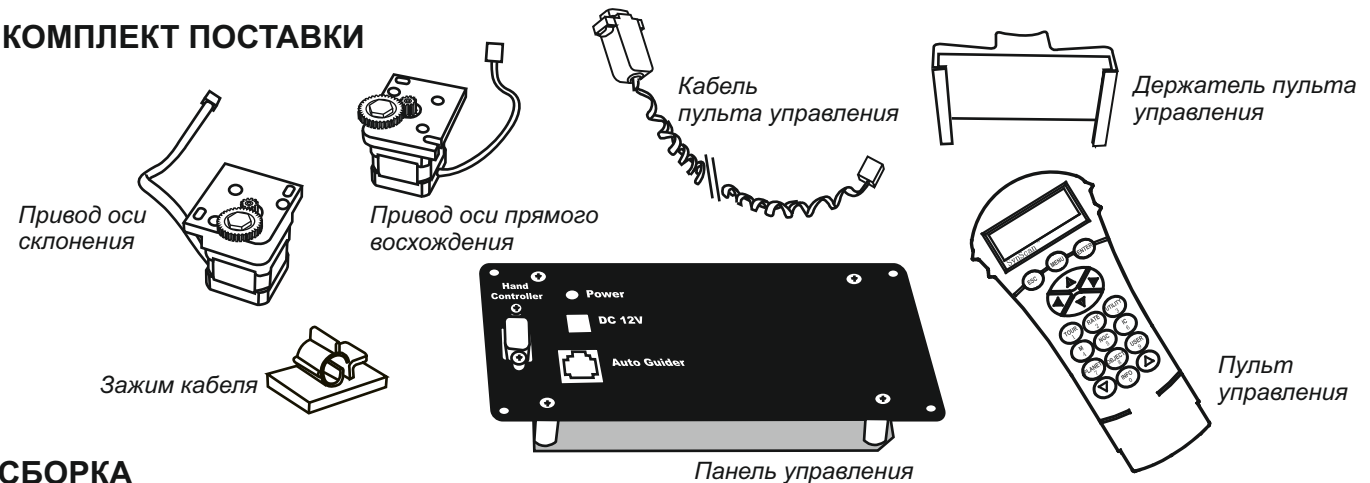

# СБОРКА

1) Поверните монтировку по оси прямого восхождения так, чтобы панель управления смотрела вверх, а к приводам, находящимся внизу, был легкий доступ (Рис. и).

2) Выкрутите винты с крестообразной головкой по краям панели управления (Рис. и).

3) Аккуратно поднимите панель управления и отключите все подключенные кабели. Сняв их, вы увидите приводы. Снимите приводы оси прямого восхождения и оси склонения, ослабив винты по обоим углам.

4) (Если у вашей монтировки EQ6 уже установлена подсветка искателя полюса - перейдите к шагу 6.)

Поместите подсветку над осью искателя полюса, как показано на рис. u-1. Убедитесь, что кабели направлены вправо — так доступ к новой панели управления станет проще.

Вставьте подсветку искателя и закрепите ее на монтировке с помощью клейкой ленты.

5) Возьмите новый привод с маркировкой «Dec» (привод оси склонения). Поставьте его в монтировку так, чтобы шестеренка была справа (Рис. u-2) и зацепилась с шестеренкой оси склонения на монтировке (расположение шестеренки оси склонения см. на рис. u-1).

 6) Затяните два винта — не полностью, а только чтобы привод. не болтался. Одной рукой прижмите привод к стенке, а другой затяните винты до конца с помощью отвертки (Рис. и-3).

> Чтобы EQ6 SynScan правильно работал, шестеренка привода должна полностью зацепиться с шестеренкой монтировки.

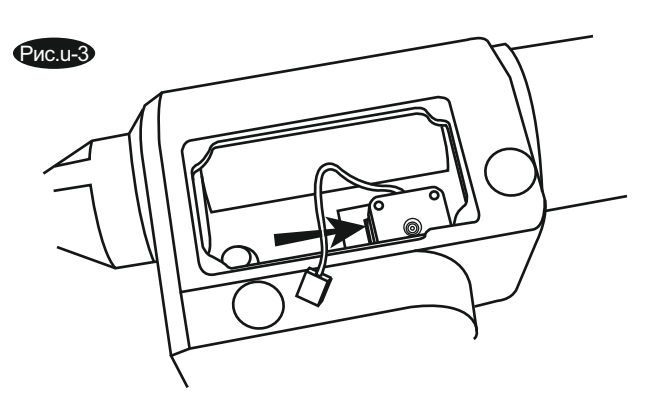

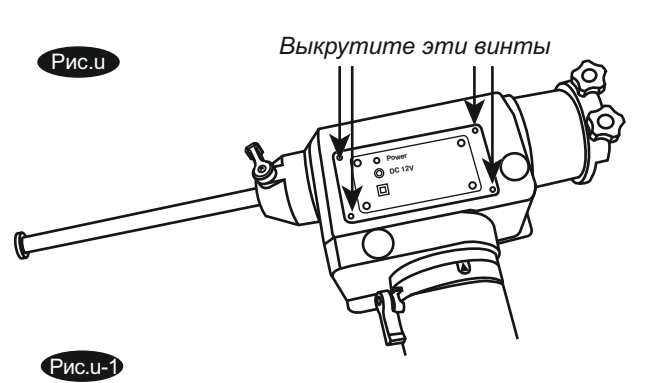

Расположение привода и шестеренки оси прямого восхождения

Расположение привода и шестеренки оси склонения

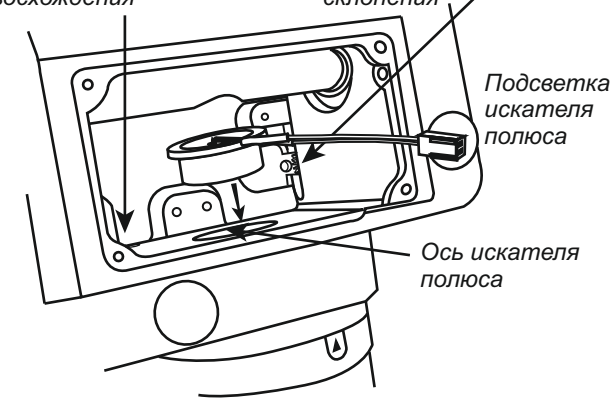

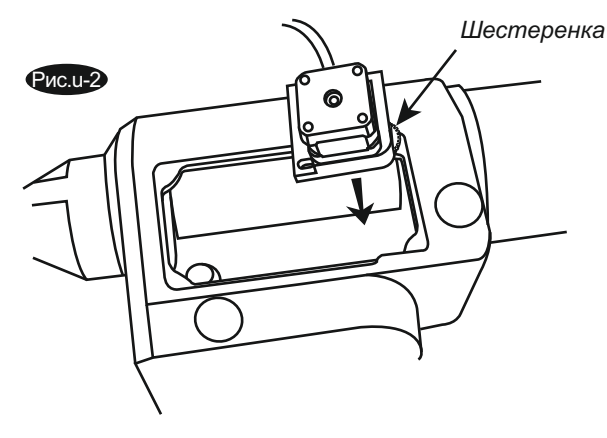

# УСТАНОВКА КОМПЛЕКТА ДЛЯ МОДЕРНИЗАЦИИ ТЕЛЕСКОПА НА МОНТИРОВКЕ ДОБСОНА SYNSCAN UPGRADE KIT

ВНИМАНИЕ: Указанные действия должны осуществляться только специалистами авторизованных дилеров производителя. При самостоятельном выполнении указанных действий пользователь принимает на себя ответственность за возможные неисправности телескопа. Компания Sky-Watcher не несет ответственность за неисправности, вызванные попытками самостоятельной установки комплекта модернизации.

Для установки комплекта на телескоп на монтировке Добсона с цельной или сдвижной трубой или на оптическую трубу телескопа системы Ньютона необходимо заменить крепление, установленное на боковой части оптической трубы, на крепление, входящие в комплект для модернизации.

Рис. 1. Сдвижная оптическая труба телескопа на монтировке Добсона

# Перед установкой комплекта для модернизации ознакомьтесь со следующими инструкциями:

# 1. Подготовка к установке

Снимите крепление, расположенное на боковой части оптической трубы со стороны фокусера. При установке комплекта для модернизации на телескоп с цельной оптической трубой рекомендуется перед заменой снять с телескопа главное зеркало в оправе. После этого можно снять крепление через нижнее отверстие оптической трубы. Чтобы снять главное зеркало в оправе, открутите 6 винтов в нижней части оптической трубы и поместите главное зеркало в безопасное место во избежание повреждений оптической поверхности. При установке комплекта на оптическую трубу сдвижного типа снимать главное зеркало в оправе не требуется. Сохраните крепление, винты и шайбы, снятые с оптической трубы.

# 2. Установка крепления

Возьмите новое крепление, входящее в комплект модернизации Dob SynScan Upgrade Kit (рис. 2). Установите крепление на то же место, где был установлено старое крепление. В креплении имеются 2 отверстия для горизонтальной установки, которые необходимо совместить с отверстиями в стенке оптической трубы. Для фиксации крепления

воспользуйтесь двумя короткими винтами с плоской головкой. Установите шайбы между стенкой оптической трубы и гайками. Собранный телескоп с новым креплением показан на рис. 3.

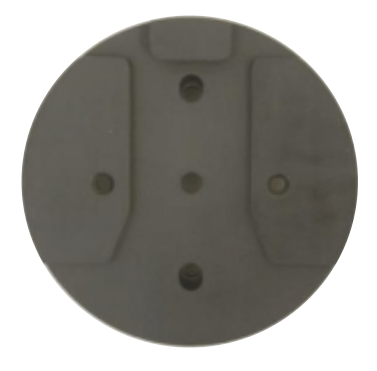

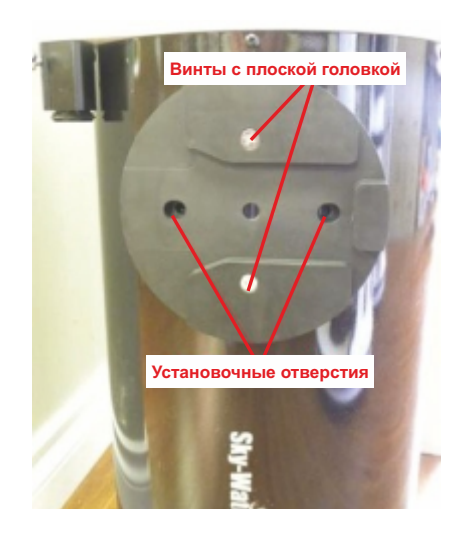

# 3. Установка дополнительных винтов крепления

Для обеспечения максимальной жесткости возможна фиксация крепления с помощью 2 дополнительных винтов. Для этого потребуется просверлить в стенке оптической трубы 2 отверстия диаметром 6 мм. Отметьте положение двух дополнительных отверстий в трубе (как показано на рис. 3), снимите крепление и просверлите отверстия. Установите крепление на оптическую трубу телескопа. Для дополнительной фиксации крепления воспользуйтесь двумя винтами с круглой головкой.

Рекомендации по снятию с телескопа главного зеркала в оправе:

При сверлении отверстий в оптической трубе образуются опилки. Чтобы опилки не повредили поверхность главного зеркала, рекомендуется перевернуть оптическую трубу так, чтобы главное зеркало было расположено вверху, или установить оптическую трубу в горизонтальное положение и удалить опилки сразу же после сверления отверстий.

# 4. Если при этом была снята оправа с главным зеркалом, аккуратно установите ее обратно.

Возможно, после этого потребуется произвести юстировку телескопа перед его использованием.

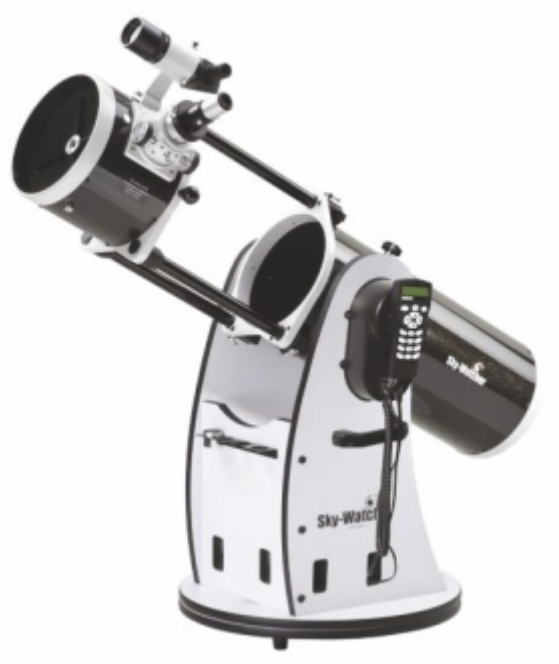

**Рис. 4.** Телескоп на монтировке Добсона со сдвижной трубой и установленным комплектом модернизации Dob SynScan Upgrade Kit.

# Схема для телескопа Dob 16":

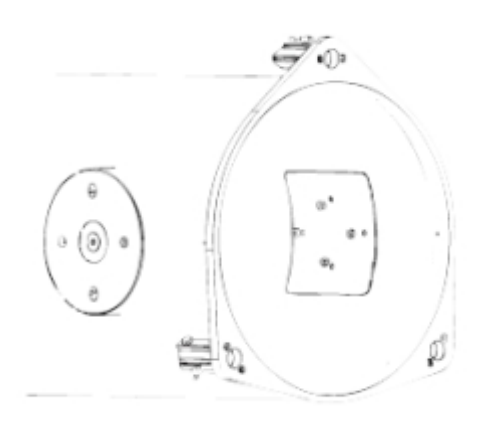

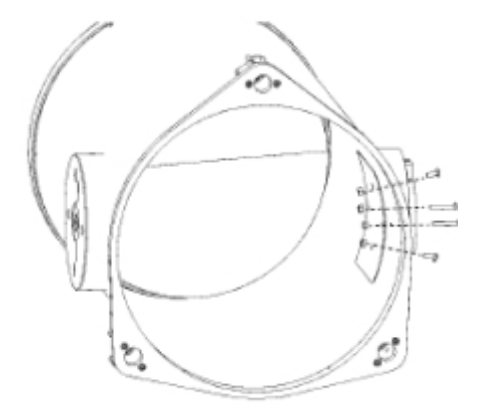

 7) Возьмите новый привод с маркировкой «R.A» (привод оси прямого восхождения). Поставьте его в монтировку так, чтобы шестеренка была снизу (Рис. u-4) и зацепилась с шестеренкой оси прямого восхождения на монтировке.
 8) Затяните два винта — не полностью, а только чтобы привод не болтался. Одной рукой прижмите привод к стенке, а другой затяните винты до конца с помощью отвертки (Рис. u-5).

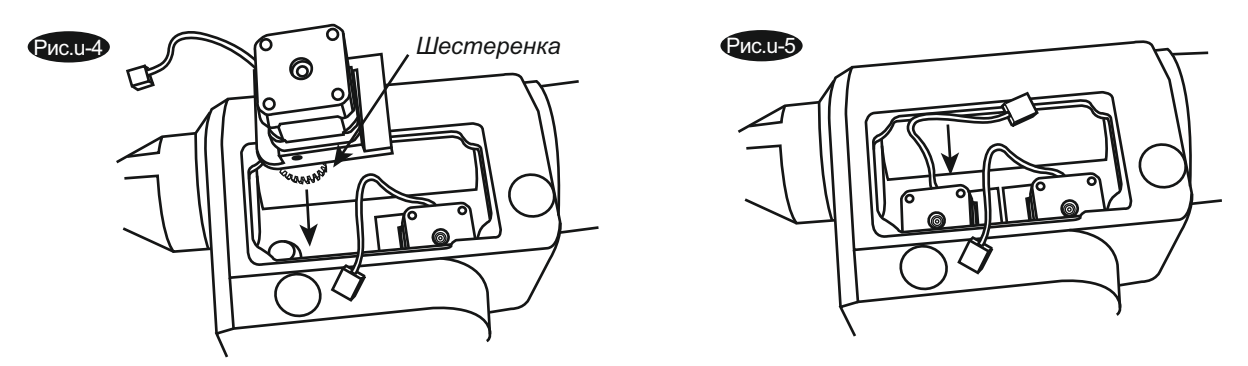

9) Возьмите новую панель управления и переверните по горизонтали так, чтобы был доступ к панели привода на ее обратной стороне. Держите панель одной рукой рядом с монтировкой, как показано на рис. u-6. Подключите приводы оси прямого восхождения и оси склонения к предназначенным для них разъемам на панели привода, а подсветку искателя полюса — к разъему между между разъемами оси прямого восхождения и оси склонения. Переверните панель привода по горизонтали, чтобы закрыть панель привода (Рис. u-6).

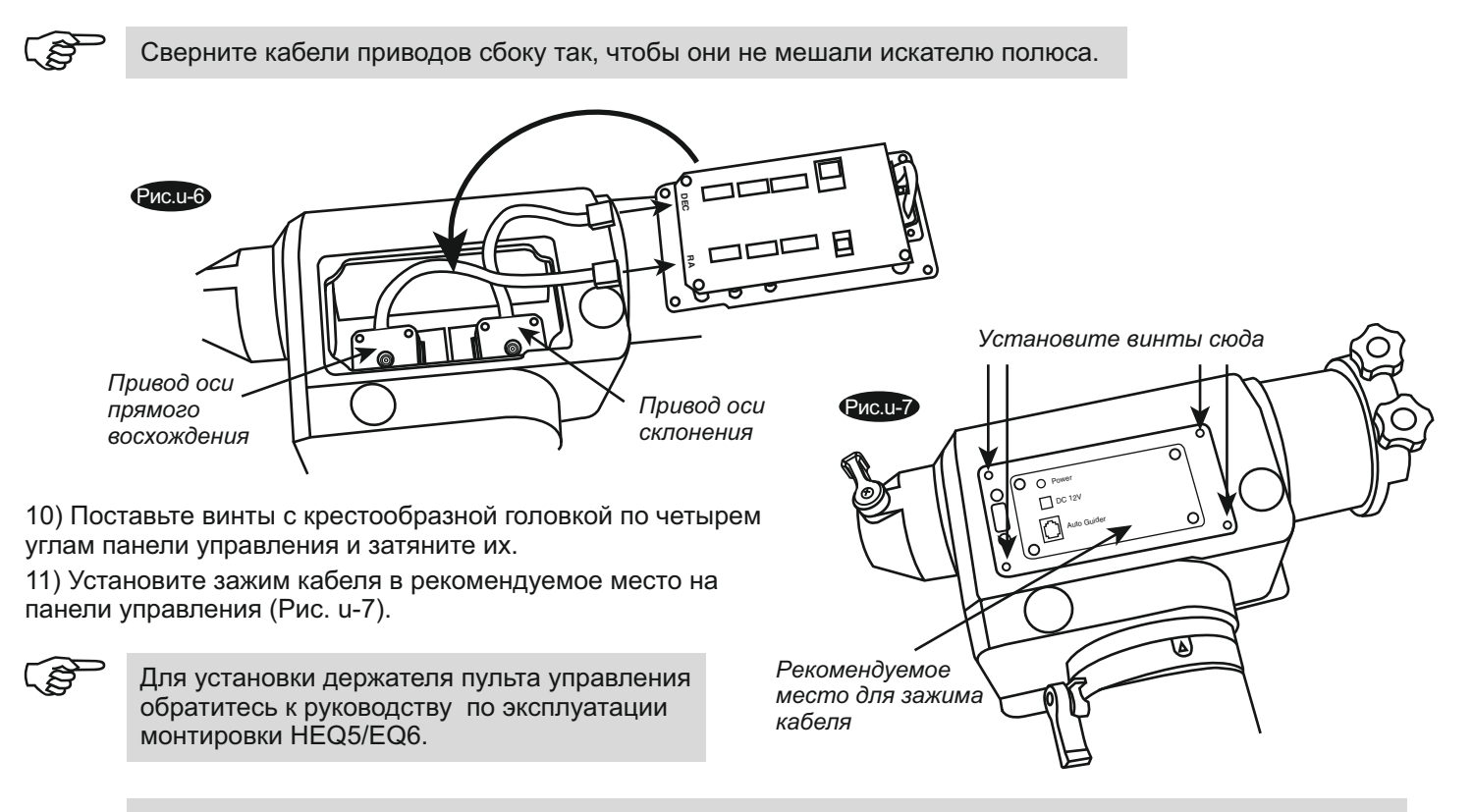

III Пульт управления HEQ5/EQ6 SynScan питается от батарейки 11–15 В постоянного тока, способной давать 2 А. Батарейки, идущие в комплекте с монтировкой HEQ5/EQ6, не дают достаточно тока для пульта управления SynScan. (\* Источник питания не входит в комплект.)

# Настройка телескопа Sky-Watcher с системой автонаведения SynScan V4

Для того чтобы телескоп смог автоматически настраиваться на объекты, которые содержатся в его базе данных, необходимо произвести настройку монтировки:

- 1. Убедитесь, что телескоп находится в устойчивом положении, а также выровняйте его по уровню, который находится на основании монтировки. Для регулировки горизонтальности используйте ножки треноги, выдвигая и задвигая их. После регулировки подтяните все три фиксирующих винта.
- 2. При помощи пульта управления введите текущие координаты телескопа: сначала вводится долгота «Set Longitude» (Задать долготу), потом широта «Set Latitude» (Задать широту). Клавишами прокрутки выберите W (запад) или E (восток) для долготы, N (север) или S (юг) для широты. Данные вводятся в формате: 060 04' W 49 09' N. Для подтверждения введенного числа нажмите ENTER. Укажите ваш часовой пояс в часах и минутах (+ для Востока, для Запада). Для подтверждения нажмите ENTER. Для возврата к предыдущему шагу нажмите ESC.

Можно использовать готовые координаты:

- <u>Для Москвы</u>: долгота (Longitude): 037 36' E, широта (Latitude): 55 45' N. Часовой пояс: GMT +3:00 (зимой: GMT +3:00).
- <u>Для Санкт-Петербурга</u>: долгота (Longitude): 030 15' Е, широта (Latitude): 59 53' N. Часовой пояс («Set Time Zone» (Установка часового пояса)): GMT +3:00 (зимой: GMT +3:00).

Также можно воспользоваться GPS-приложениями в вашем планшете или смартфоне.

- 3. В первой строке экрана появится «Set Elevation:» (Задать высоту:), во второй высота над уровнем моря в метрах. Для смены знака («+» или «-») используйте клавиши прокрутки, переместив на него курсор. Для ввода информации используйте цифровые клавиши. По завершении нажмите ENTER.
- 4. Введите дату в формате mm/dd/уууу (месяц/число/год). Для подтверждения нажмите ENTER.
- 5. Введите текущее местное время в режиме 24 часов. Нажмите ENTER.
- 6. После ввода текущего времени появится сообщение «**DAYLIGHT SAVING?**» (**Установить летнее время?**). С помощью клавиш прокрутки выберите нужное значение (да/нет) и нажмите ENTER.
- После этого появится сообщение «Begin alignment?» (Начать выравнивание?).
  Выберите способ выравнивания: «Brightest Star Align» (Выравнивание по самой яркой звезде) или «2-Star align» (Выравнивание по двум ярким звездам) и нажмите ENTER.

## Brightest Star Align («Выравнивание по самой яркой звезде») – более простое.

- На экране появится функция «Select Region» (Выбор региона): и 8 вариантов выбора направлений по азимуту – север, северо-восток, восток, юго-восток, юг и т. д. Каждое деление охватывает 90° по азимуту. Выберите направление и азимут в зависимости от того, в какую сторону направлен телескоп.
- Далее на экране появится список звезд, расположенных в этом районе. В первой строке указывается название и увеличение звезды, во второй — ее примерное положение в градусах. С помощью клавиш прокрутки выберите звезду и нажмите ENTER. На экране появится сообщение «Point scope to RR ZZ.Z' TT.T'» (Наведите телескоп на RR ZZ.Z' TT.T'),
- На первую звезду телескоп автоматически не поворачивается. Используйте клавиши направления для ручной наводки и последующего центрирования звезды в окуляре. Скорость поворота изменяется кнопкой RATE, значения от 0 до 9.
- Если все прошло удачно, появится список для выбора второй звезды позиционирования. Выберите звезду, телескоп проследует к тому места на небе, где она должна находиться. Ваша задача — провести центририрование звезды в окуляре. «**Ctr. to eyepiece..**» (**Центрировать в поле зрения окуляра**).
- Если обе звезды позиционирования выровнены правильно, появится сообщение «Alignment Successful»(Выравнивание успешно), в противном случае — «Alignment Failed» (Выравнивание не удалось), и нужно будет произвести выравнивание заново.

## Если вы выбрали 2-Star align («Выравнивание по двум ярким звездам»)

- На экране появится список звезд вашего неба. С помощью клавиш прокрутки выберите самую знакомую звезду и нажмите ENTER. На экране появится сообщение «Point scope to RR ZZ.Z' TT.T'» (Наведите телескоп на RR ZZ.Z' TT.T'),
- На первую звезду телескоп автоматически не поворачивается. Используйте клавиши направления для ручной наводки и последующего центрирования звезды в окуляре. Нажмите ENTER.
- Если все нормально, появится список для выбора второй звезды позиционирования. Выберите звезду и нажмите ENTER, телескоп начнет поворачиваться к выбранному объекту. Когда он остановится, с помощью клавиш направления центрируйте звезду в окуляре. «Ctr. to eyepiece..» (Центрировать в поле зрения окуляра).
- Если обе звезды позиционирования выровнены правильно, появится сообщение «Alignment Successful» (Выравнивание успешно), в противном случае — «Alignment Failed» (Выравнивание не удалось), и нужно будет произвести выравнивание заново.

По окончании выравнивания телескопа можно приступать к выбору объектов из каталога, для последующего автонаведения на эти объекты.

### Отмена позиционирования.

- 1. Для остановки монтировки и отмены процесса позиционирования нажмите ESC. На экране появится «Mount stopped. Press any key...» (Монтировка остановлена. Нажмите любую клавишу...).
- 2. После нажатия любой клавиши пульт управления предложит выбрать другую звезду для позиционирования.
- Повторно нажмите ESC; на экране появится запрос «Exit Alignment? 1) YES 2) NO» (Выйти из позиционирования? 1) Да 2) Нет). Нажмите «1» для выхода из процесса позиционирования или клавишу «2» для выбора звезды для позиционирования.

\* Для более детального ознакомления с работой телескопа воспользуйтесь прилагаемой к нему инструкцией.

# Sky-Watcher®

Архангельск (8182)63-90-72 Астана +7(7172)727-132 Астрахань (8512)99-46-04 Барнаул (3852)73-04-60 Белгород (4722)40-23-64 Брянск (4832)59-03-52 Владивосток (423)249-28-31 Волгоград (844)278-03-48 Вологда (8172)26-41-59 Воронеж (473)204-51-73 Екатеринбург (343)384-55-89 Иваново (4932)77-34-06 Ижевск (3412)26-03-58 Казань (843)206-01-48 Калининград (4012)72-03-81 Калуга (4842)92-23-67 Кемерово (3842)65-04-62 Киров (8332)68-02-04 Краснодар (861)203-40-90 Красноярск (391)204-63-61 Курск (4712)77-13-04 Липецк (4742)52-20-81 Магнитогорск (3519)55-03-13 Москва (495)268-04-70 Мурманск (8152)59-64-93 Набережные Челны (8552)20-53-41 Нижний Новгород (831)429-08-12 Новокузнецк (3843)20-46-81 Новосибирск (383)227-86-73 Омск (3812)21-46-40 Орел (4862)44-53-42 Оренбург (3532)37-68-04 Пенза (8412)22-31-16 Пермь (342)205-81-47 Ростов-на-Дону (863)308-18-15 Рязань (4912)46-61-64 Самара (846)206-03-16 Санкт-Петербург (812)309-46-40 Саратов (845)249-38-78 Севастополь (8692)22-31-93 Симферополь (3652)67-13-56 Смоленск (4812)29-41-54

Сочи (862)225-72-31 Ставрополь (8652)20-65-13 Сургут (3462)77-98-35 Тверь (4822)63-31-35 Томск (3822)98-41-53 Тула (4872)74-02-29 Тюмень (3452)66-21-18 Ульяновск (8422)24-23-59 Уфа (347)22948 -12 Хабаровск (4212)92-98-04 Челябинск (351)202-03-61 Череповец (8202)49-02-64 Ярославль (4852)69-52-93

Киргизия (996)312-96-26-47 Казахстан (772)734-952-31 Таджикистан (992)427-82-92-69

#### Единый адрес для всех регионов: stw@nt-rt.ru || www.sky-watcher.nt-rt.ru